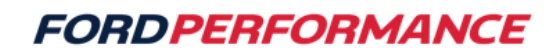

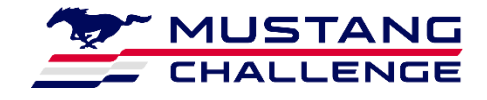

## June 5, 2024

## **Technical Service Bulletin – 08**

## **Mustang Dark Horse R MoTeC Configuration**

Issue: The as delivered configuration did not enable the can bus designated for use with VBOX systems. A revision to the Mustang Dark Horse R MoTeC configuration file has been released.

## **Action:** Follow the Owner's Manual procedure to update your MoTeC configuration

Your MoTeC dash is accessible through the MoTeC C187 Dash Manager application. This is an application available for download at <u>https://www.motec.com.au/products/C187</u>. Installation support of the C187 dash manager software is available through the MoTeC website. With this software you can change screen settings, logging settings, and shift light configurations, as well as retrieve logged data from the device.

Downloading the configuration from the dash can be done with the MoTeC C187 Dash Manager following these steps:

- 1. Open the C187 Dash Manager
- 2. Connect the computer to the data port (ethernet) located in the glove box area.
- 3. Select Online -> Get Configuration as shown in Figure 4.21.

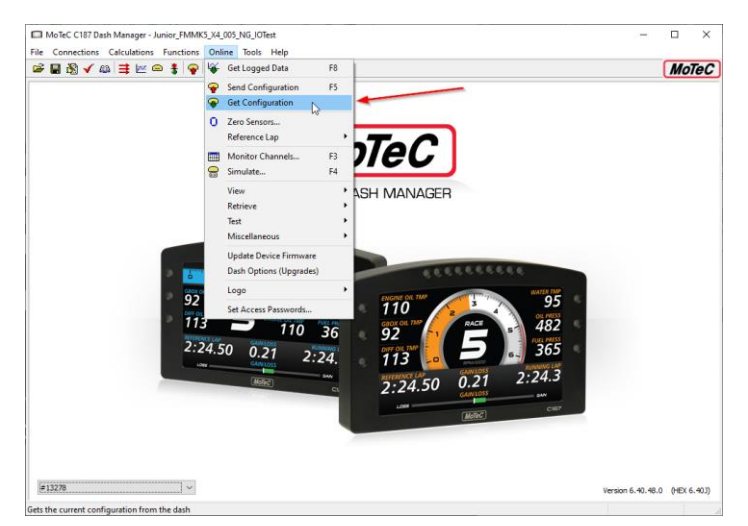

*Figure 4.21: MoTeC Dash Manager – retrieving the current configuration.* 

If changes are made to the C187 dash config, it can be re-saved and uploaded to the dash in the same fashion that it was retrieved from it. In this case, the 'Send Configuration' will be used to upload the new version of the dash config. This will need to be done in the case that an updated version of the dash config is released.

To upload a new dash config to the device, follow these steps:

- 1. Open the C187 Dash Manager
- 2. Connect the computer to the data port (ethernet) located in the glove box area.
- 3. Open the dash configuration you wish to send to the dash.
- 4. Select Online -> Send Configuration

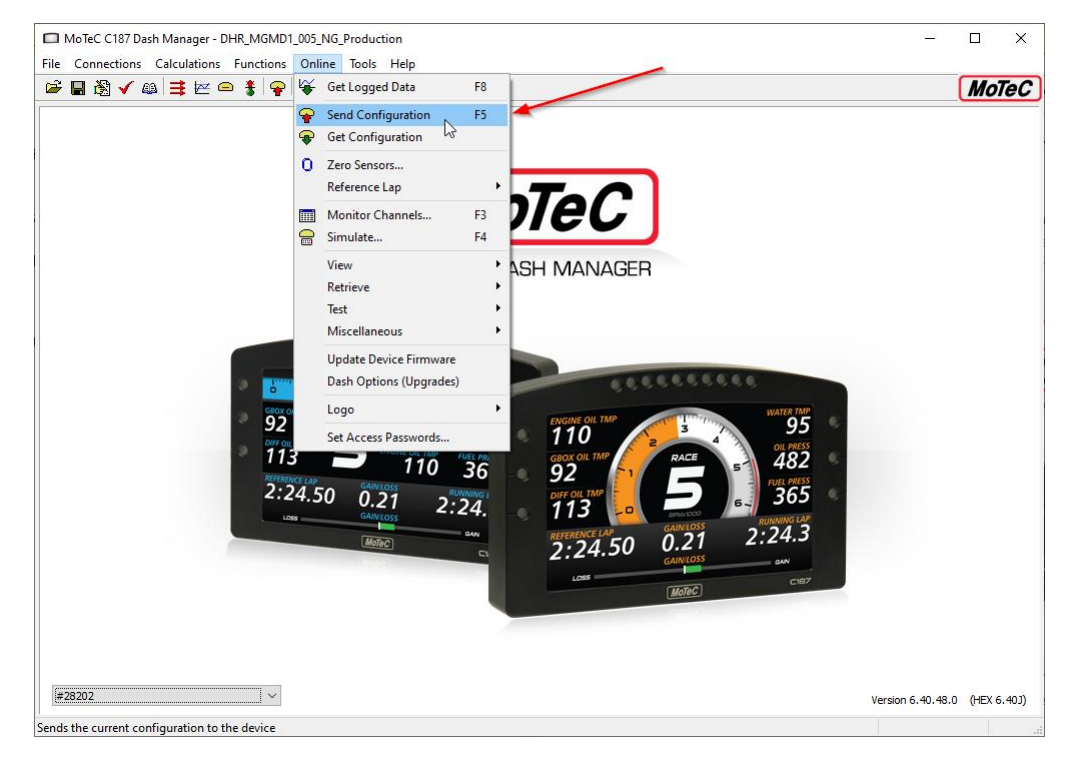

Figure 4.22: MoTeC Dash Manager – sending a new configuration.